*les bibliothèques*/UdeM PDF5

Ce document explique comment numériser un document papier directement au format PDF avec Adobe Acrobat Pro.

- 1. Placer le document à numériser sur la vitre du numériseur (face vers le bas)
- 2. Cliquer sur le bouton Windows ► Adobe Acrobat Pro
- 3. Cliquer sur Fichier ► Créer ► Fichier PDF à partir d'un scanner

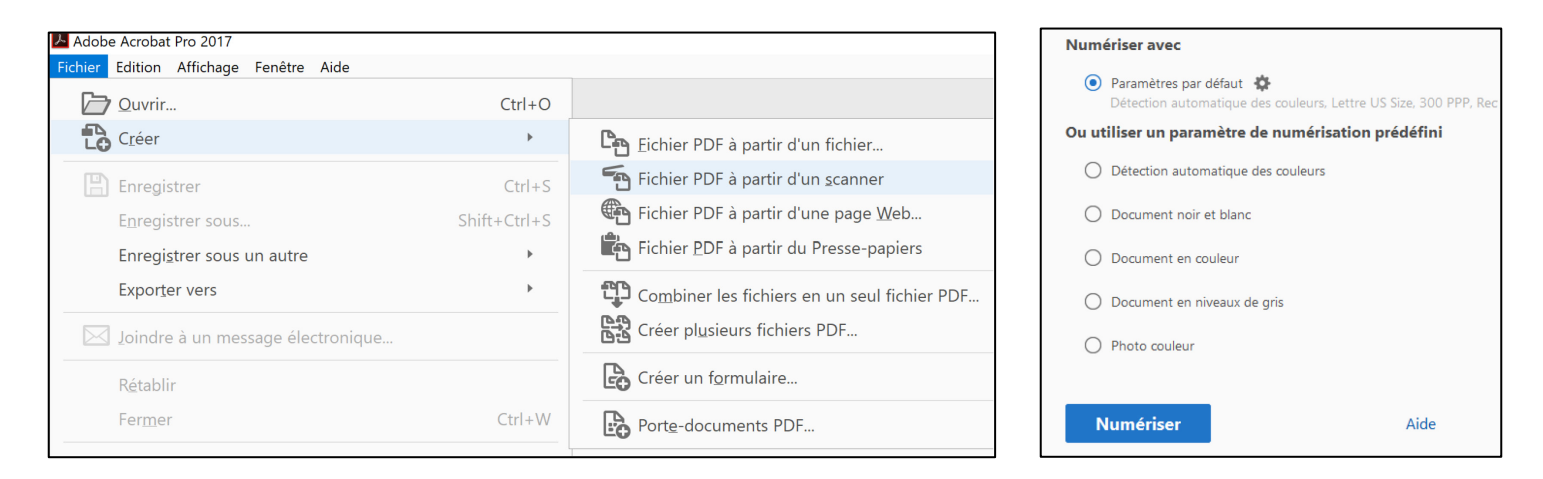

- **4.** Paramètre par défaut = **Couleur, format lettre, 300ppp** Facultatif : Choisir noir et blanc, niveaux de gris ou photo couleur.
- 5. Cliquer Numériser.
- 6. Si la numérisation de toutes les pages est terminée, cliquer sur OK. Sinon, placer la prochaine page dans le numériseur et sélectionner Numériser davantage de pages ► OK

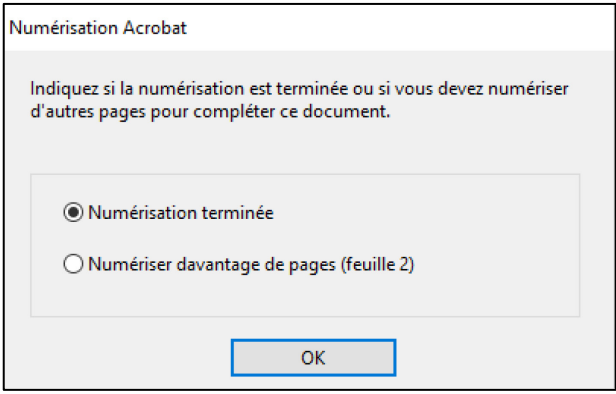

7. Sauvegarder le document PDF sous le nom désiré en cliquant sur Fichier > Enregistrer

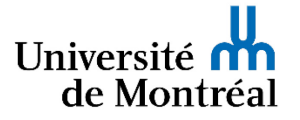